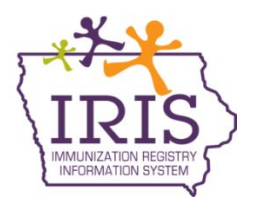

## Immunization Registry Information System (IRIS) Instructions to Accept COVID-19 Vaccine Orders in Inventory October 5, 2020

The following are instructions to accept COVID-19 vaccine orders into IRIS inventory. Contact the IRIS Help Desk at 800-374-3958 with questions regarding vaccine orders and vaccine shipments.

1. When a vaccine order is available to be accepted into IRIS inventory, a number will display in the Shipped column of the Order(s) line in the Vaccine Order/Transfer Notification table on the IRIS home page.

Vaccine Order/Transfer Notification ...

| Туре        | Shipped | Awaiting Return S | Shipment Rejected |  |
|-------------|---------|-------------------|-------------------|--|
| Order(s)    | 3       | 0                 | 0                 |  |
| Transfer(s) |         | No Transfer Not   | ification         |  |

2. Select the 'manage transfers' link under the Inventory section on the left menu panel.

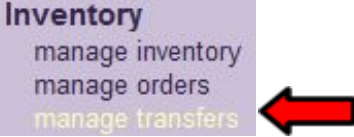

3. On the Manage Transfers page, orders to be accepted will be listed in the 'Inbound Transfer' table. To begin accepting the order, select the blue hyperlink under the Transfer ID column.

| Inbound Tr  | ansfer |               |               |                              |                               |            |             |             |
|-------------|--------|---------------|---------------|------------------------------|-------------------------------|------------|-------------|-------------|
| Create Date | Туре   | Transfer ID   | Drder ID      | Sending Org                  | <b>Receiving Org</b>          | Ship Date  | Accept Date | Return Date |
| 09/10/2020  | ORDEF  | <u>256213</u> | <u>189430</u> | Iowa Immunization<br>Program | lowa Training<br>Organization | 09/09/2020 |             |             |
| 09/08/2020  | ORDEF  | <u>255757</u> | <u>188599</u> | Iowa Immunization<br>Program | lowa Training<br>Organization | 09/02/2020 |             |             |
| 08/28/2020  | ORDEF  | <u>253877</u> | <u>187196</u> | Iowa Immunization<br>Program | lowa Training<br>Organization | 08/27/2020 |             |             |
| 22          |        |               |               |                              |                               |            |             |             |

## All COVID-19 vaccines will be accepted into the organization's VFC/Public Vaccine Inventory.

4. On the Receive Transfer page, information is displayed regarding the sending and receiving organization, vaccine information, including lot number, the amount of doses and the inventory action that will take place once the order is accepted (e.g., Create New Lot or Merge with an existing lot number).

| Receive Tr                               | ansfer                                           |                  |              |                       | 0                    | rder ID                 | 189430           |  |
|------------------------------------------|--------------------------------------------------|------------------|--------------|-----------------------|----------------------|-------------------------|------------------|--|
| Accept Entire                            | e Transfer                                       |                  |              |                       |                      | Accep                   | t Transfer       |  |
| Reject Entire                            | Reject Entire Transfer                           |                  |              |                       |                      | Reject                  | Reject Transfer  |  |
| Partially Acce                           | Partially Accept Transfer                        |                  |              |                       |                      | Partial                 | Partially Accept |  |
| Return to the                            | Previous Scree                                   | en               |              |                       |                      | С                       | Cancel           |  |
| Transfer Nu                              | umber 25621                                      | 3 Cr             | eated on 0   | 9/10/2020             |                      |                         |                  |  |
| Sending Enti                             | ity                                              |                  |              | Receiving Entity      |                      |                         |                  |  |
| Organizat                                | <b>tion</b> lowa Immu                            | nization Program | n            | Organization lowa Tra | ining Organiz        | zation                  |                  |  |
| Addr                                     | Address 321 E 12 ST Address 123 FAKE ST          |                  |              |                       |                      |                         |                  |  |
|                                          | DES MOINES 14 50310 ANTHON 14 51004              |                  |              |                       |                      |                         |                  |  |
| Contact JANEAN Iddings Contact TEST USER |                                                  |                  |              | SER                   |                      |                         |                  |  |
| Phor                                     | Phone # (800) 831-6293 x5 Phone # (515) 555-4444 |                  |              |                       |                      |                         |                  |  |
|                                          |                                                  |                  |              | Order # <u>189430</u> |                      |                         |                  |  |
| Ship D                                   | Date 09/09/2020                                  | 16               |              |                       |                      |                         |                  |  |
|                                          |                                                  |                  |              |                       |                      |                         |                  |  |
| Transfer Va                              | ccine Item                                       |                  |              |                       |                      |                         |                  |  |
| Vaccine<br>Group                         | Trade<br>Name                                    | Lot Number       | Inventory A  | ction                 | Transfer<br>Quantity | Order<br>Line<br>Number | Shipping<br>Info |  |
| COVID-19                                 | COVID-19<br>Trade Name<br>(55555-4444-<br>22)    | ABC123           | Create New L | ot                    | 1000                 | 315997                  | FDX1             |  |

5. After reviewing the information, accept the order by selecting the 'Accept Transfer' button.

| Receive Transfer              | Order ID 1681    |  |  |  |
|-------------------------------|------------------|--|--|--|
| Accept Entire Transfer        | Accept Transfer  |  |  |  |
| Reject Entire Transfer        | Reject Transfer  |  |  |  |
| Partially Accept Transfer     | Partially Accept |  |  |  |
| Return to the Previous Screen | Cancel           |  |  |  |

6. The following message will appear. Select 'OK' to continue.

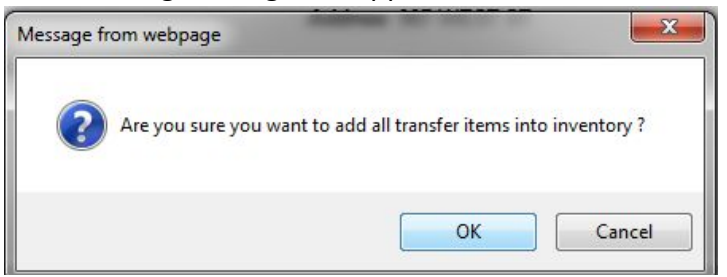

7. The message, 'Transfer Successfully Accepted' will display. The accepted vaccine will appear in the organization's inventory. Follow these steps to accept each vaccine in the order into the organization's inventory.

| Manage Transfer               | Transfer Successfully Accepted |  |  |  |  |
|-------------------------------|--------------------------------|--|--|--|--|
| Create a New Transfer         | New Transfer                   |  |  |  |  |
| Return to the Previous Screen | Cancel                         |  |  |  |  |

8. After all vaccine products have been accepted, the order status will display as 'Accepted' and will become a historical order. To view historical orders, select the 'manage orders' link on the left hand side of the screen under the inventory section of the menu panel.

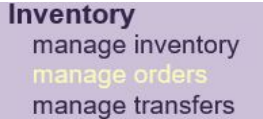

9. Select the Pandemic Historical radio button.

| Manage Orders |       |              |                 |           |          |                     |             |                             |
|---------------|-------|--------------|-----------------|-----------|----------|---------------------|-------------|-----------------------------|
|               |       |              |                 |           |          |                     | Cr          | eate Order                  |
|               |       |              |                 |           |          |                     |             | Cancel                      |
| Order List S  | Show: | O<br>Current | O<br>Historical | )<br>Both | )<br>Flu | ◯ Flu<br>Historical | O<br>Pandem | ●<br>Pandemic<br>Historical |

10. Select the event from the Event dropdown menu. The previous 30 days of orders will display. To see a different date range, enter the date range and select 'Refresh List'. All orders in the selected time frame will display.

| Manage Orders                                        |                        |                                           |                    |  |  |  |  |
|------------------------------------------------------|------------------------|-------------------------------------------|--------------------|--|--|--|--|
|                                                      |                        |                                           | Create Order       |  |  |  |  |
|                                                      |                        |                                           | Cancel             |  |  |  |  |
| Order List                                           | Show: O<br>Current His | OOOFlu<br>storical Both Flu Historical Pa | Andemic Historical |  |  |  |  |
| <i>Event</i> : TestAdd                               | $\checkmark$           |                                           |                    |  |  |  |  |
| Historical Pandemic Orders (last 30 days by default) |                        |                                           |                    |  |  |  |  |
| Show Historical Orders by                            | Date From: 08/31/2020  | To: 09/30/2020                            | Refresh List       |  |  |  |  |
| User                                                 | Submit Date            | Status                                    | Order #            |  |  |  |  |